# Engr 210 – **Engineering Graphics** Lab 21: SolidWorks Assembly

In this lab, you will create the part file *Tutor2*, and then combine it with the part file *Tutor1* which you created in the previous lab to create the Assembly as shown.

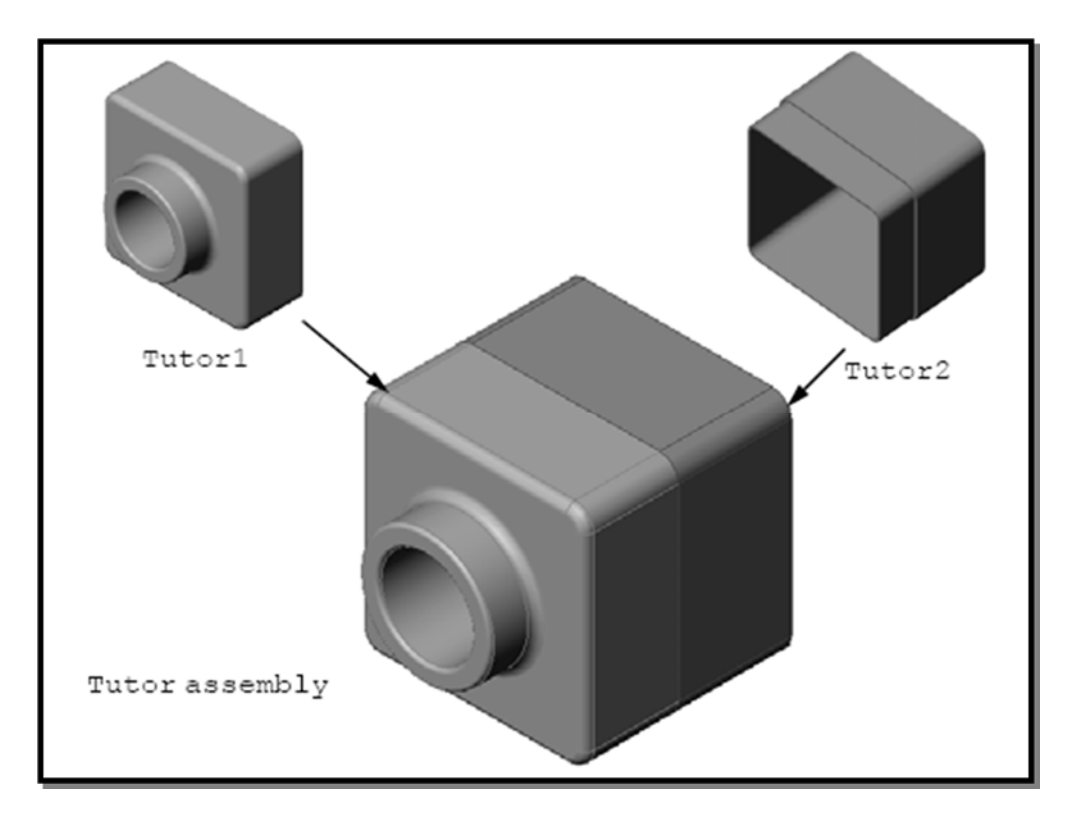

# **Creating** *Tutor2*

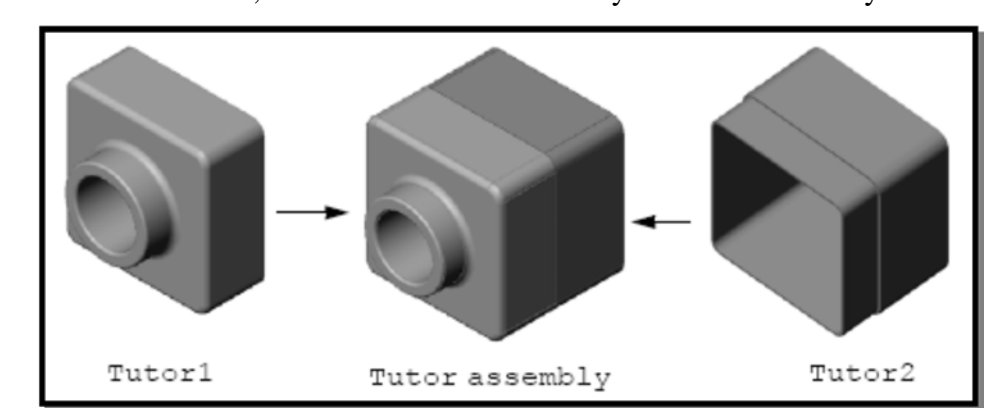

Follow the instructions in Lesson 2– Assemblies in the SolidWorks Online Tutorials. In this lesson you will first create *Tutor2*, and then create an assembly. Save the assembly as Lab21a.

## **Exercise 1**

## A. Modify switch plate from Lab 20.

- 1. Open the *switchplate* part file created in the previous lab.
- 2. Modify the diameter of the two holes to 4 mm.
- 3. Save the changes.

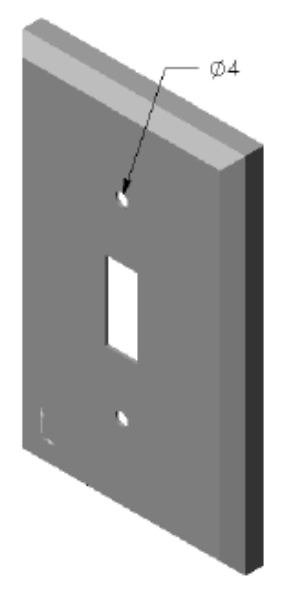

## **B.** Create a fastener

Create a model of the fastener shown. Save the part file as *fastener*.

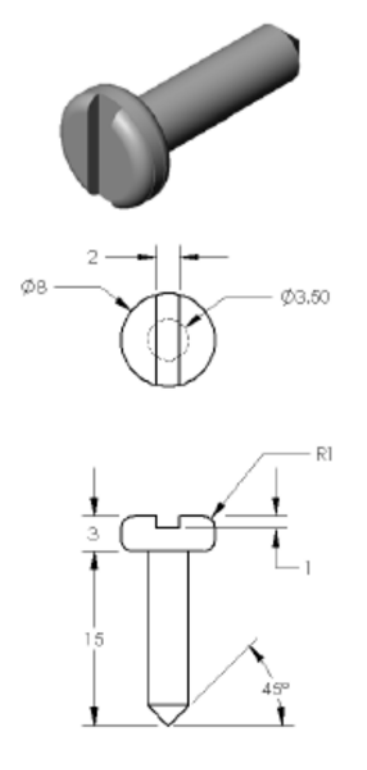

## C. Creating an Assembly

- 1. Create a new assembly. The fixed component is the *switchplate*.
- 2. Drag the *switchplate* into the assembly window.
- 3. Drag *fastener* into the assembly window.

- Use Move Component to position the *fastener* in front of the first hole.
  The *switchplate-fastener* requires three mates to fully define the assembly.
- 5. Create a **Concentric** mate between the cylindrical face of the fastener and the cylindrical face of the hole in the switchplate.

6. Create a **Coincident** mate between the back flat face of the fastener and the flat front face of the switchplate.

7. Create a **Parallel** mate between one of the flat faces on the slot of the fastener and the flat top face of the switchplate.

**Note:** If the necessary faces do not exist in the fasteneror the switchplate, create the parallel mate using the **Faces** appropriate reference planes ineach component.

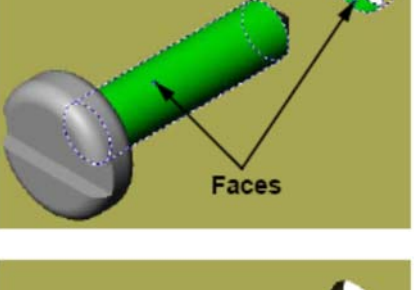

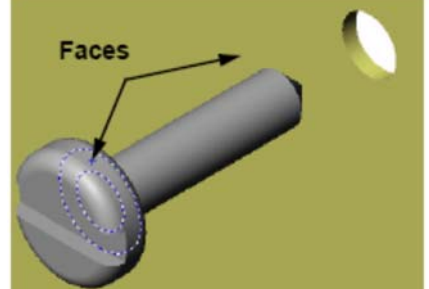

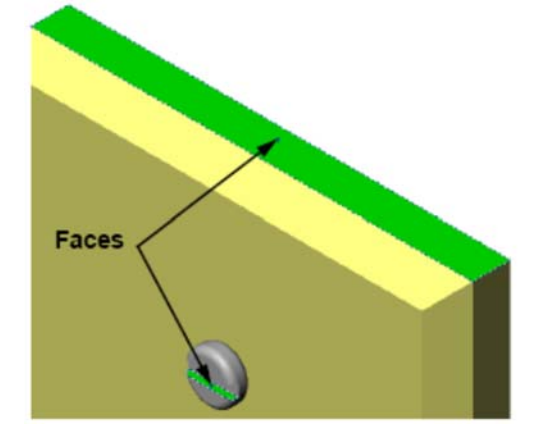

- 8. Add a second instance of the fastener to the assembly. You can add components to an assembly by dragging and dropping:
  - Hold the **Ctrl** key, and then drag the component either from the FeatureManager design tree, or from the graphics area
  - The pointer changes to  $\mathbb{R}^{\mathbb{Q}}$ .
  - Drop the component in the graphics area by releasing the left mouse button and the **Ctrl** key.

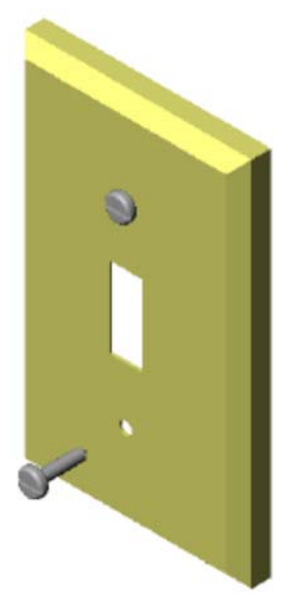

- 9. Add three **mates** to fully define the second fastener to the switchplate-fastener assembly.
- 10. Save the switchplate-fastener assembly as Lab21b.

Create the switchplate-fastener assembly.

Exercises 2. Assembling a Mechanical Claw

Obtain a copy of the folder *Assembly-folder* from the instructor. This folder contains the files needed to create an assembly drawing of the claw mechanism shown at the right.

- 1. Create a new assembly.
- 2. Save the assembly. Name it Claw-Mechanism.
- 3. Insert the Center-Post component (from the *Assembly-folder*) into the assembly. Position the Center-Post at the assembly origin. Make sure it is fully constrained.
- 4. Open the Collar part. Arrange the windows as shown below.

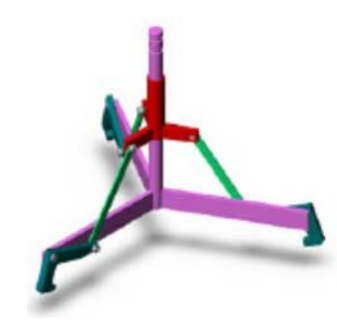

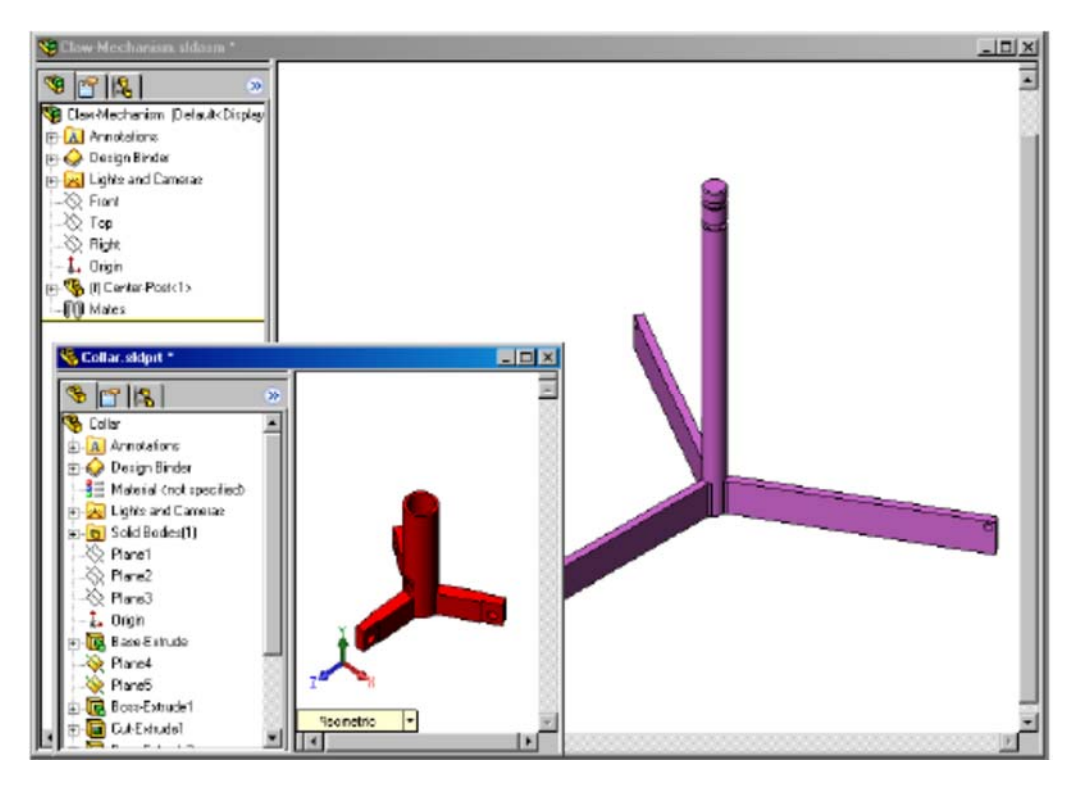

#### **SmartMates**

You can create some types of mating relationships automatically. Mates created with these methods are referred to as SmartMates.

You can create mates when you drag the part in specific ways from an open part window. The entity that you use to drag determines the types of mates that are added.

5. Select the cylindrical face of the Collar, and drag the Collar into the assembly. Point at the cylindrical face of the Center-Post in the assembly window.

When the pointer is over the Center-Post, the pointer changes to E. This pointer indicates that a **Concentric** mate will result if the Collaris dropped at this location. A preview of the Collar snaps into place.

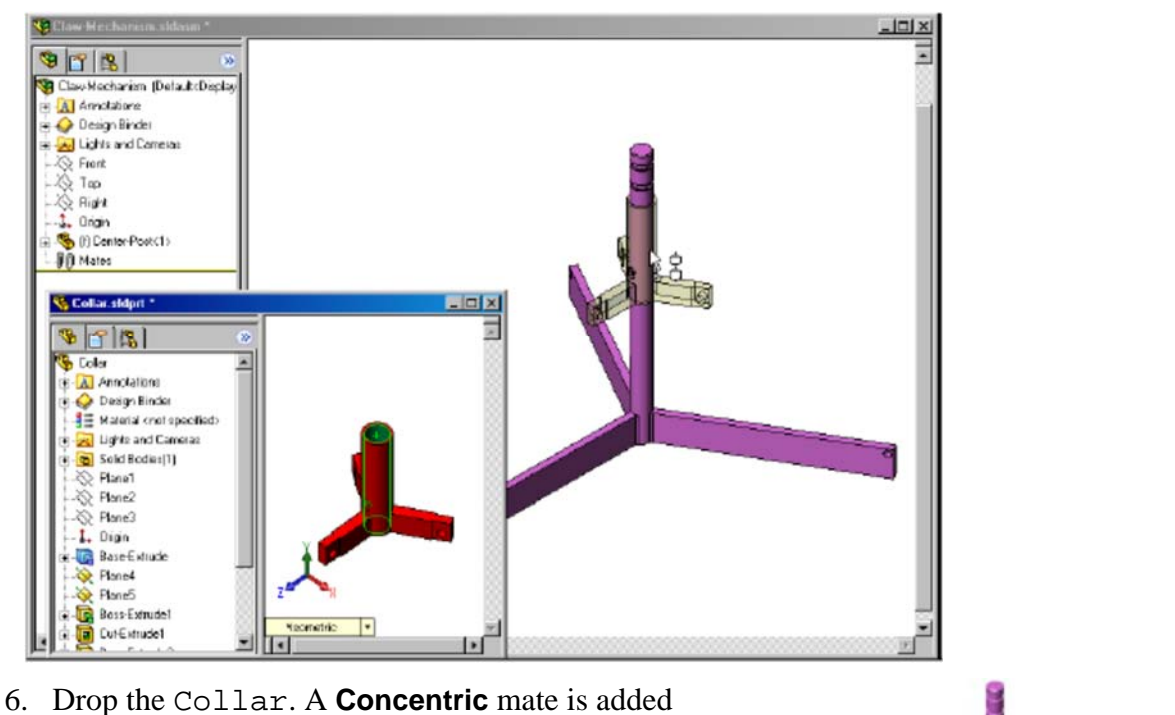

- automatically. Click Add/Finish Mate 🕼.
- 7. Close the Collar part document.

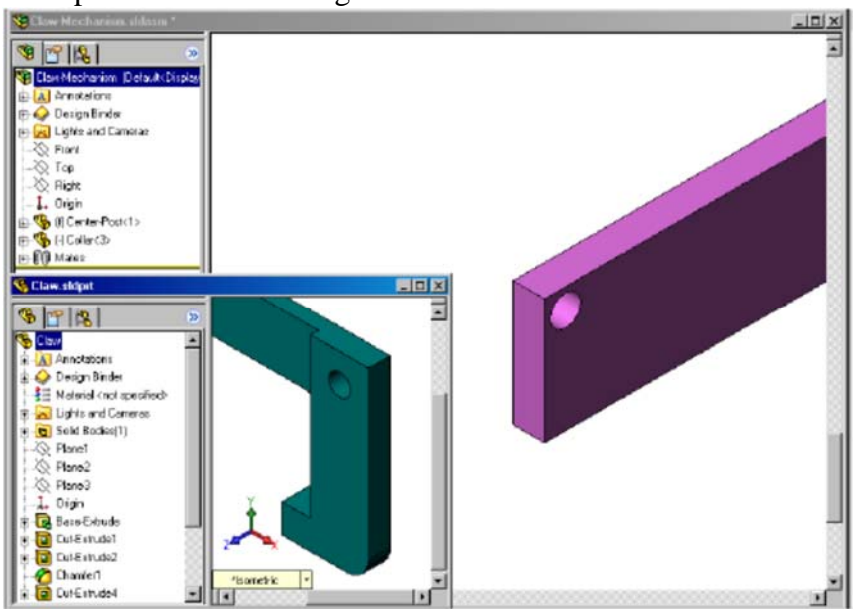

8. Open the Claw.Arrange the windows as shown below.

- 9. Add the Claw to the assembly using SmartMates
  - Select the edge of the hole in the Claw.

It is important to select the edge and not the cylindrical face. This is because this type of SmartMate will add two mates:

- A **Concentric** mate between the cylindrical faces of the two holes.
- A **Coincident** mate between the planar face of the Clawand the arm of the Center-Post.
- 10. Drag and drop the Clawonto the edge of the hole in the arm.

The pointer looks like this  $\frac{1}{2}$  indicating that a **Concentric** and a **Coincident** mate will be added automatically. This SmartMate technique is ideal for putting fasteners into holes.

- 11. Close the Clawpart document.
- 12. Add the Connecting-Rod to the assembly. Use the same SmartMate technique you used in steps 9 and 10 to mate one end of the Connecting-Rod to the end of the Collar.

There should be two mates:

- **Concentric** between the cylindrical faces of the two holes.
- **Coincident** between the planar faces of the Connecting-Rod and the Collar.

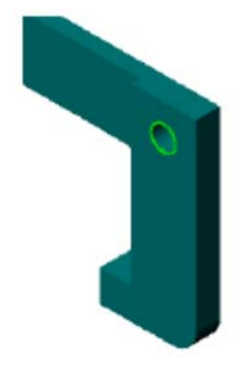

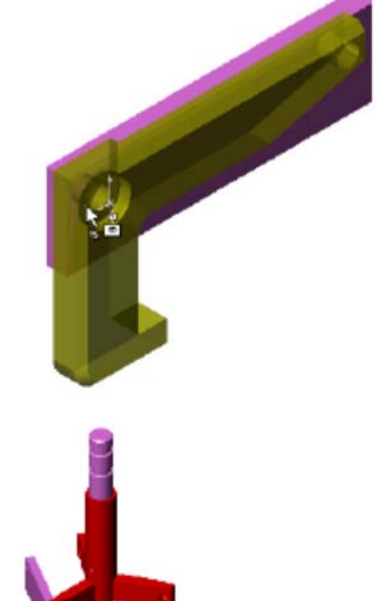

13. Mate the Connecting-Rod to the Claw. Add a **Concentric** mate between the hole in the Connecting-Rod and the hole in the Claw. Do not add a **Coincident** mate between the Connecting-Rod and the Claw.

14. Add the pins.

There are three different length pins:

- Pin-Long
- Pin-Medium
- Pin-Short

Use the command **Tools**, **Measure** to determine which pin goes in which hole.Add the pins using SmartMates.

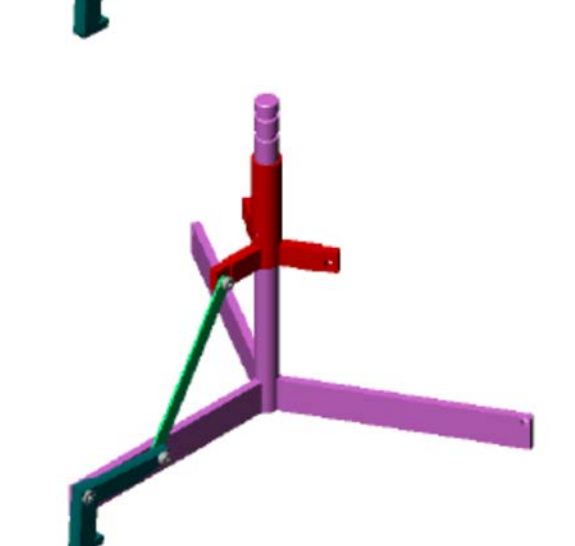

#### **Circular Component Pattern**

Create a circular pattern of the Claw, Connecting-Rod, and pins.

- 1. Click Insert, Component Pattern, Circular Pattern. The Circular Pattern PropertyManager appears.
- 2. Select the components to be patterned. Make sure the **Components to Pattern** is active, and then select the Claw, the Connecting-Rod, and the three pins.
- 3. Click View, Temporary Axes.
- 4. Click in the **Pattern Axis** field. Select the axis that runs down the center of the Center-Post for the center of rotation for the pattern.
- 5. Set the **Angle** to  $120^{\circ}$ .
- 6. Set the **Instances** to 3.
- 7. Click **OK**.
- 8. Turn off the temporary axes.

| Para | ieters 🔺                                                             |
|------|----------------------------------------------------------------------|
| G    | @Collar-1@Class-Mechanic                                             |
| 13   | 120.00deg                                                            |
| Ф    | 3                                                                    |
| _    | Equal spacing                                                        |
| Comp | onents to Pattern                                                    |
| *    | Pin-Long c1><br>Pin-Medum <1><br>Pin-Short <1><br>Connecting-Rod <1> |
|      |                                                                      |

# **Dynamic Assembly Motion**

Moving under defined components simulates movement of a mechanism through dynamic assembly motion.

- 9. Drag the Collar up and down while observing the motion of the assembly.
- 10. Save the assembly as Lab21c and close the assembly.

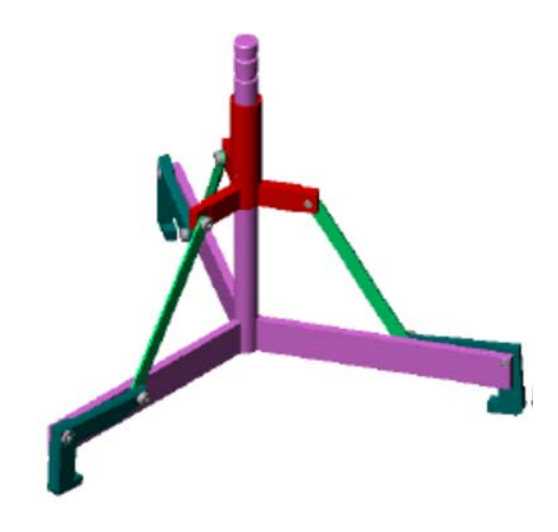